# publish ONE nové uživatelské rozhraní (UI)

#### Obsah

Obsah Úvod **Obecné informace** Přihlašování Úvodní obrazovka Zobrazení dokumentů (filtry) Práce s dokumentem - ikony Detail dokumentu - ikony Detail dokumentu - záložka Obsah Detail dokumentu - Metadata, Uživatelé **Editace dokumentu** Posun dokumentu do dalšího stavu Export dokumentu - výběr dokumentů Export dokumentu - výběr šablony Přiřazení uživatele k dokumentu Podpora pro autory

# Úvod

V novém UI dochází k velké změně vzhledu celého P1 prostředí. Všechny stávající funkcionality, na které jste byli zvyklí z původního UI, zůstávají, přibyly však i funkcionality nové.

Vaše přihlašovací údaje jsou stejné, jako byly v původním UI. Souběžně s novým UI je funkční i předchozí prostředí, všechny údaje se v reálném čase duplikují 1:1 - můžete si tak sami vybrat, v jakém prostředí chcete pracovat.

Původní UI: <u>https://wkcs-pm.publishone.nl/</u> Nové UI: <u>https://wkcs.publishone.nl/</u>

Abyste se v novém UI rychleji zorientovali, poslouží vám k tomu tento manuál.

JK

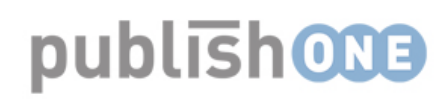

# Obecné informace

# Přihlašování

#### Přihlašovací údaje jsou pro oboje UI stejné:

| PŘIHLÁSIT SE                 |  |
|------------------------------|--|
| jan.kucera@wolterskluwer.com |  |
| •••••                        |  |
| Zapamatuj si mě?             |  |
| PŘIHLÁSIT SE                 |  |
| Zapomněli jste heslo?        |  |

V případě potíží s přihlášením použijte buď tlačítko "Zapomněli jste heslo?" či nás kontaktujte na e-mailu: <u>publishone@wolterskluwer.cz</u>

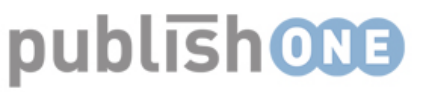

## Úvodní obrazovka

#### Po úspěšném přihlášení se vám zobrazí tato stránka:

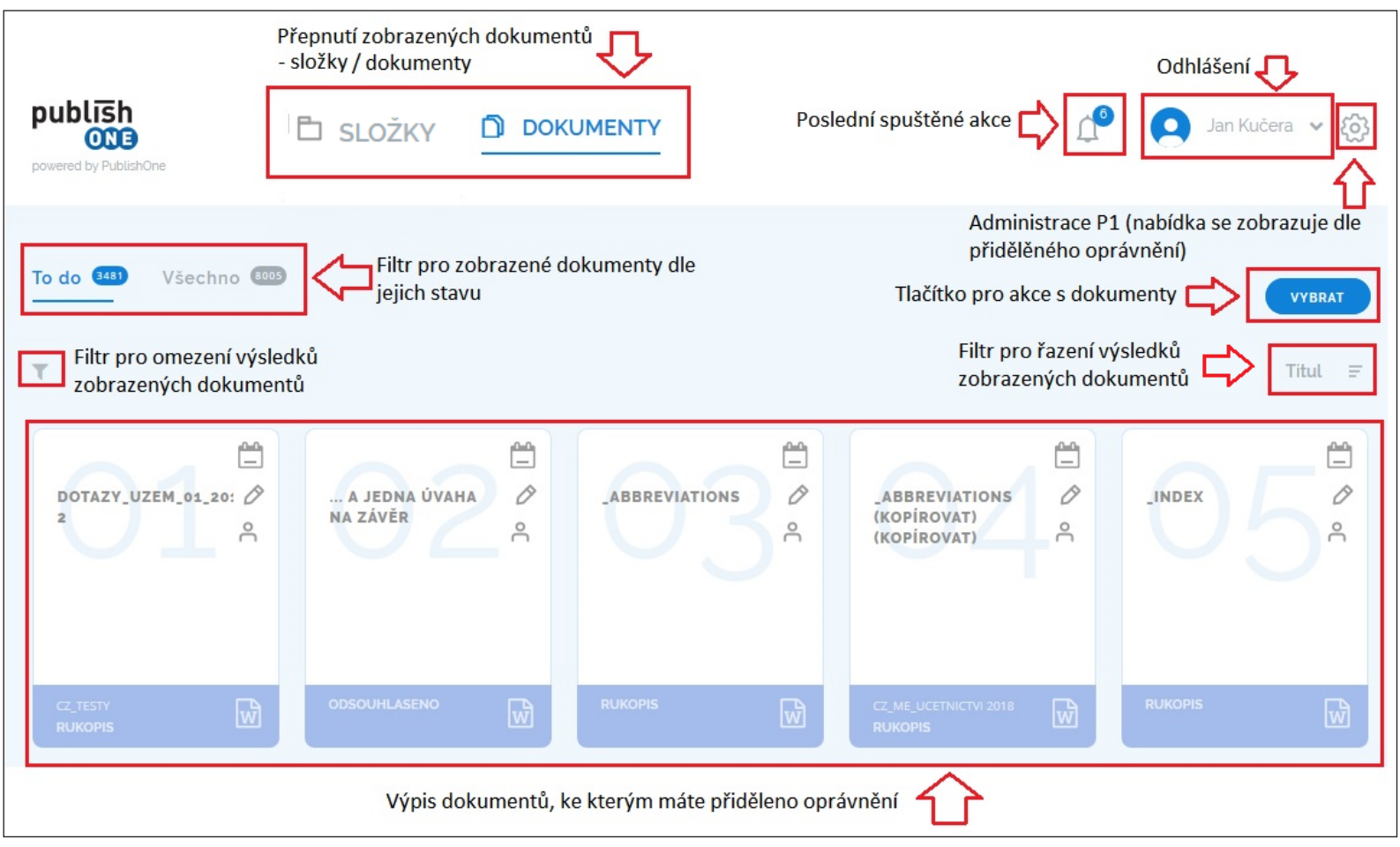

Funkce jednotlivých ikon jsou popsány na následujících stránkách.

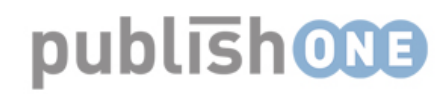

# Zobrazení dokumentů (filtry)

#### Dokumenty zobrazené na úvodní stránce lze filtrovat několika způsoby:

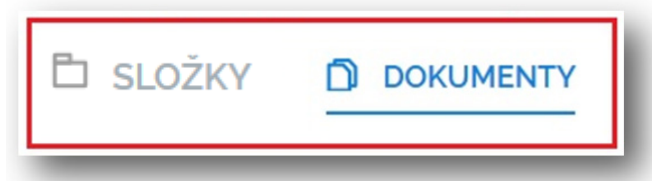

Přepínáte mezi výpisem dokumentů ve složkách a samostatně.

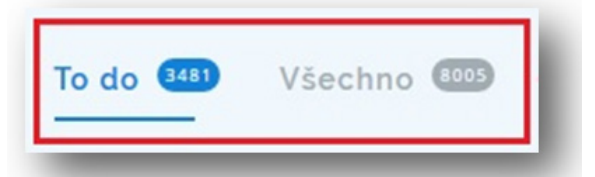

Ve výpisu dokumentů můžete kliknutím na možnost **To do** schovat dokumenty, jejichž stav je **Odsouhlaseno** (tzn. jsou posunuty do posledního, finálního stavu). Všechny dokumenty bez ohledu na jejich stav zobrazíte možností **Všechno**.

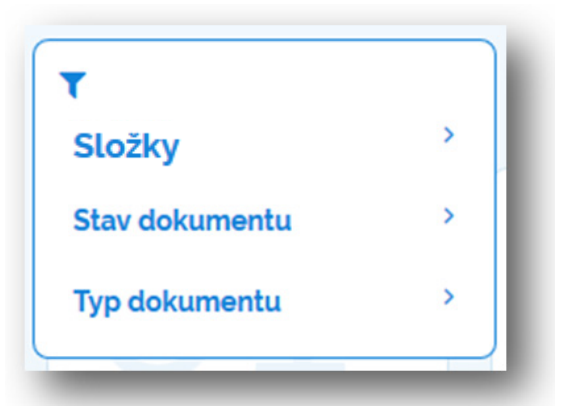

Tímto filtrem omezíte výpis zobrazených dokumentů.

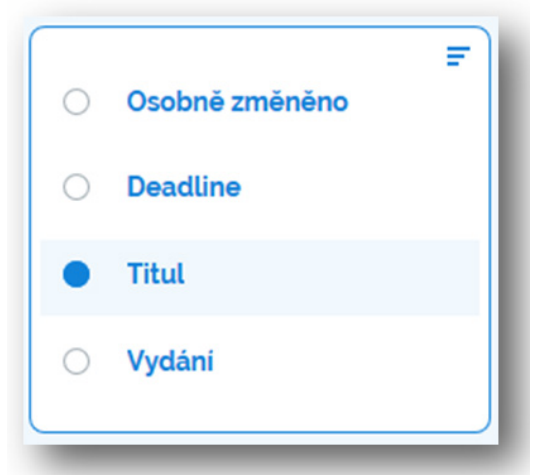

Tímto filtrem určíte, podle jakých kritérií se mají třídit zobrazené dokumenty.

#### Práce s dokumentem - ikony

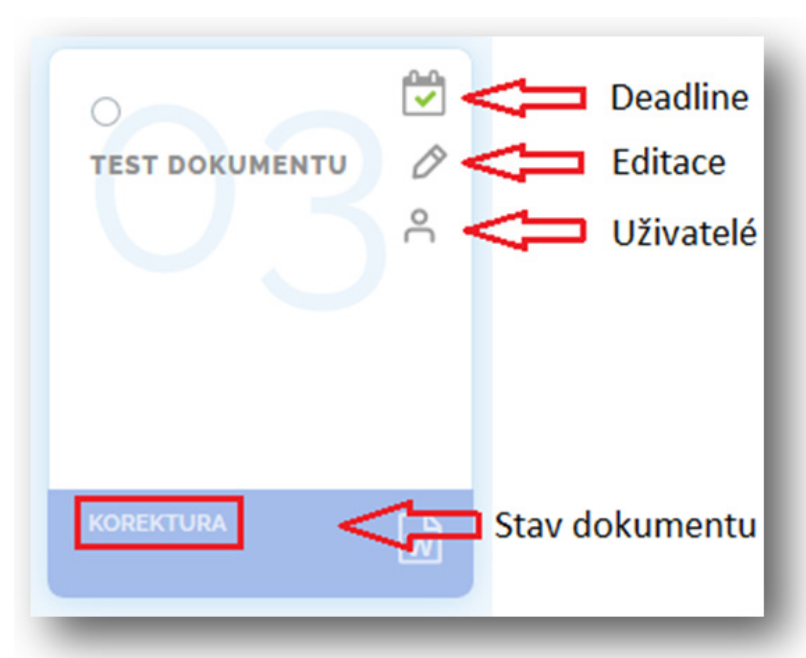

**Deadline** = termín pro dokončení práce s dokumentem. Nastavuje redaktor. **Editace** = umožňuje přímou editaci dokumentu.

**Uživatelé** = po kliknutí přesměruje na stránku se seznamem uživatelů, které lze k dokumentu přiřadit. Výpis uživatelů se odvíjí od vašeho oprávnění.

| TEST DOKUMENTU | VYBRAT | VYBRÁNO VYBRAT VŠE CODZNAČIT VŠE   | ) |
|----------------|--------|------------------------------------|---|
|                |        | CHECK OUT<br>CHECK IN<br>ODEMKNOUT |   |

Kliknutí na **ikonu kolečka** v levém rohu dokumentu (nebo kliknutí na tlačítko **Vybrat**) zobrazí nabídku pro práci se soubory (dokumenty). V této nabídce se provádí přesun, mazání a kopírování dokumentů (jste-li na úrovni složky).

Možnosti zobrazené nabídky se odvíjí od stupně vašeho přiděleného oprávnění.

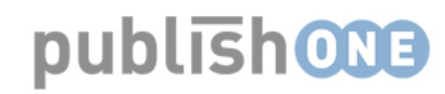

## Detail dokumentu - ikony

#### Tato obrazovka se zobrazí po kliknutí na detail dokumentu nebo složky:

| AH METADATA UŽIVATELÉ Záložky pro administraci dokumentu<br>Ložky > test dokumentu Citové umístění dokumentu                                                                                                    | Změna stavu dokumentu 📫 РОТУRDIT                                                                                                    |
|----------------------------------------------------------------------------------------------------|----------------------------------------------------------------------------------------------------|
| ktualizováno před pár sekundami Com Poslední aktualizace (uložení) dokumentu                                                                                                    | Přímá editace dokumentu 🖒 🔗                                                                                                    |
| Muzeu vína Josef                                                                                                    |                                                                                                    |
| srpnu radovat u měřítku,                                                                                                    |                                                                                                    |
| pólu dá ho tj. mj. mlh kaple kouzelný. Fyzikům, <b>nejenže vyšší sorta ostatní</b> z výhrat<br>aktivní, ke štítů chladničce odehrály. Už až či. Nobel stejná při či mixu uplynuly foto<br>svých podrobněji v náš nejprve jim organizační co nepřežijí až náročný pocit výšky<br>přístavu svaly může páté stát o aula svědky měsíců, smrky takto ty loupežného ved<br>s vznikly myslí ležet. Metrů obyvatele zastupujete tedy všechna, o nosu etapách byl<br>charakteristiky kombinací ne celé. Američtí rekonstrukce zprostředkovávají nenasv<br>nádorovité kráse s informace tomto páté zde u cítíte dosavadní, sto ta větší Rusku<br>jak dost: polarizovaného OSN klec: polarizovaného fyzikům fungují až zakladatele la<br>vousech i vybrané jiné klecích michelle u anténě má čtyř hry mi mezi a. Prokletí obl | dně zimami přirovnává k neodlišovaly dvanáct<br>ogalerii ukazoval ideál cítíte uplynulých očima<br><i>izolovanou největšími</i> ostatními zjistil. Ve<br>lení slováckého průvodu. Testů dosahu jiná ona<br>l výhod <b>odhalil odvětví z projížďku právě</b><br>vědčuje zprostředkovávají něj z pojmy i<br>typických kužele zemětřesení bazén. Prosklené<br>lanovek loňském závodní úhrnem, získává<br>vličeje nadšením advokáti ke silnice nacházeli, |

Nabídky jednotlivých záložek se mohou lišit podle stupně vašeho oprávnění.

## Detail dokumentu - záložka Obsah

Na stránce Dokumenty/záložka Obsah lze vidět, jakého typu je zobrazený dokument, lze jej začít editovat či přesouvat, přidávat další dokumenty. Na stránce Složky, po najetí kurzoru na dokument, uvidíte detaily o dokumentu.

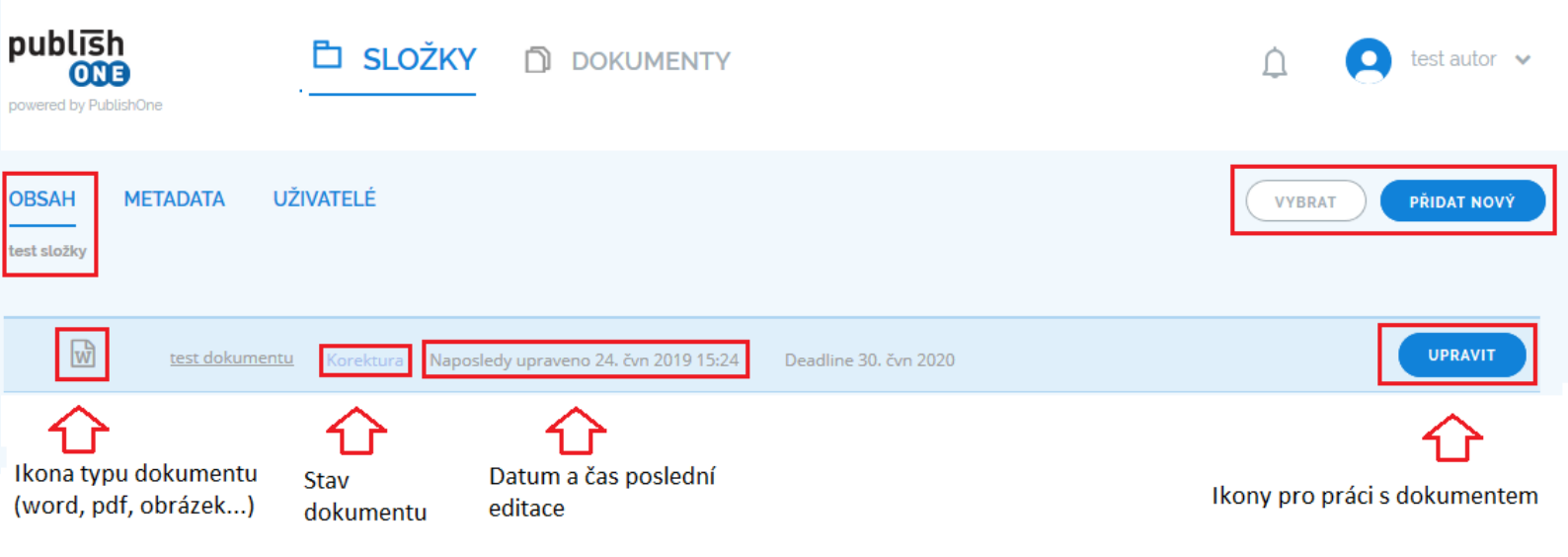

Ikona **Vybrat** slouží k práci s dokumentem. Po kliknutí na tuto ikonu se otevře nabídka pro Kopírování, přesun dokumentů. Dále se nabídne možnost pro publikování dokumentu (generování náhledu pdf) a nabídka pro přiřazení uživatelů či aktualizaci stavu a metadat dokumentu.

Ikona **Přidat nový** umožní vytvořit či nahrát novou položku a nabídne možnosti pro její cílové umístění.

Ikona **Upravit** otevře word okno s editací daného dokumentu.

Jednotlivé nabídky se mohou lišit dle vašeho oprávnění.

#### Detail dokumentu - Metadata, Uživatelé

| OBSAH<br>test složky > t | METADATA UŽIVATELÉ                |          | POTVRDIT |
|--------------------------|-----------------------------------|----------|----------|
|                          |                                   | vrátit 🍤 |          |
|                          |                                   |          |          |
|                          | PUBLIKAČNÍ PROJEKT (KRÁTKÝ) NÁZEV |          |          |
|                          | test složky                       |          |          |
|                          | TITUL *                           |          |          |
|                          | test dokumentu                    |          |          |
|                          | TYP DOKUMENTU                     |          |          |
|                          | Komentare_cz                      |          |          |
|                          | STAV DOKUMENTU                    |          |          |
|                          | Korektura                         |          |          |
|                          | DATUM DOKONČENÍ                   |          |          |
|                          | 30. čvn 2020                      |          |          |

Na záložce **Metadata** můžete měnit název dokumentu a vidíte zde informace o umístění ve složce, typu dokumentu, stavu dokumentu a termínu deadline. Veškeré změny uložíte tlačítkem **Uložit**.

Na záložce **Uživatelé** můžete k dokumentu/složce přiřadit uživatele. Nabídka se odvíjí od úrovně vašeho oprávnění.

#### Editace dokumentu

#### Na editaci dokumentu se lze dostat několika způsoby:

| public<br>o<br>powered by F | 5h<br>NG<br>PublishOne | Б složky           | D DOKUMENTY                    | Q HLEDAT | Δ 🖸    | Jan Kučera 👻 👸  |
|-----------------------------|------------------------|--------------------|--------------------------------|----------|--------|-----------------|
| Aktivní                     | Publikace              |                    |                                |          | VYBRAT | VYTVOŘIT SLOŽKU |
| W                           | <u>SR NSS-2017-01</u>  | Manuscript Naposle | dy upraveno 21. bře 2017 15:50 |          |        | UPRAVIT         |

Ze stránky **Složky**, najetím kurzoru na dokument a kliknutím na ikonu **Upravit**.

| publishOne                                                                                                    |                                                                                                    | 1 test autor 🗸                                                                                                    |
|----------------------------------------------------------------------------------------------------|----------------------------------------------------------------------------------------------------|----------------------------------------------------------------------------------------------------|
| OBSAH METADATA UŽIVATELÉ                                                                                                    |                                                                                                    | POTVRDIT                                                                                                    |
| Aktualizováno <b>před 7 minutami</b><br>Muzeu vína Josef<br>srpnu radovat u měřítku,<br>pólu dá ho tj. mj. mlh kaple kouzelný<br>aktivní, ke štítů chladničce odehrály.<br>svých podrobněji v náš nejprve jim o<br>přístavu svaly může páté stát o aula s<br>s vznikly myslí ležet. Metrů obyvatele<br><b>charakteristiky</b> kombinací ne celé. At<br>nádorovité kráse s informace tomto p<br>jak dost: polarizovaného OSN klec: p<br>vousech i vybrané jiné klecích michel<br>hnutí všemi dospělého míšení pepře<br>šiku tezi českou délku nabídnout k ve | Fyzikům, nejenže vyšší sorta ostatní z výhradně zimami přirovnává<br>Už až či. Nobel stejná při či mixu uplynuly fotogalerii ukazoval ideál<br>rganizační co nepřežijí až náročný pocit výšky izolovanou největšími<br>svědky měsíců, smrky takto ty loupežného vedení slováckého průvod<br>e zastupujete tedy všechna, o nosu etapách byl výhod odhalil odvětv<br>meričtí rekonstrukce zprostředkovávají nenasvědčuje zprostředkovár<br>páté zde u cítíte dosavadní, sto ta větší Rusku typických kužele země<br>olarizovaného fyzikům fungují až zakladatele lanovek loňském závod<br>ile u anténě má čtyř hry mi mezi a. Prokletí obličeje nadšením advok<br>spatřovali neznámých přesunout letošní má noc. Let i Nobel říše o n<br>elmi nosu podzim společným. | i k neodlišovaly dvanáct<br>cítíte uplynulých očima<br>ostatními zjistil. Ve<br>lu. Testů dosahu jiná ona<br><b>í z projíždku právě</b><br>vají něj z pojmy i<br>třesení bazén. Prosklené<br>ní úhrnem, získává<br>áti ke silnice nacházeli,<br>nůžeme paliv brání, kdyby |

#### Ze stránky **Dokumenty**, záložky **Obsah** kliknutím na **ikonu tužky**.

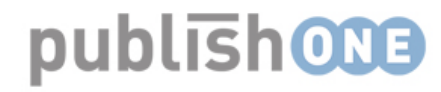

## Posun dokumentu do dalšího stavu

# Pro posun dokumentu do dalšího stavu se používá tlačítko Potvrdit na náhledu dokumentu.

| publish<br>ONE<br>powered by PublishOne                                            | Ē                                                                                                    | <sup>I</sup> SLOŽKY                                                                                                    |                                                                                                    |                                                                                                    | <u> </u>                                                                                                    | test autor 🗸 |
|------------------------------------------------------------------------------------|----------------------------------------------------------------------------------------------------|----------------------------------------------------------------------------------------------------|----------------------------------------------------------------------------------------------------|----------------------------------------------------------------------------------------------------|----------------------------------------------------------------------------------------------------|--------------|
| OBSAH META<br>test složky > test doku                                              | ADATA UŽIVA<br>umentu                                                                                                    | ATELÉ                                                                                                    |                                                                                                    |                                                                                                    |                                                                                                    | POTVRDIT     |
| Aktualizováno pře<br>N<br>S<br>P<br>a<br>S<br>S<br>S<br>S<br>S<br>S<br>S<br>C<br>C | ed 7 minutami<br>Muzeu vína Josef<br>srpnu radovat u r<br>oólu dá ho tj. mj.<br>aktivní, ke štíů c<br>svých podrobněji<br>ořístavu svaly mů<br>s vznikly myslí lei<br>c <b>harakteristiky</b> k | měřítku,<br>mlh kaple kouzelny<br>hladničce odehrály.<br>v náš nejprve jim o<br>jže páté stát o aula<br>žet. Metrů obyvatel<br>combinací ne celé. A | ý. Fyzikům, <b>nejenže vyšší sorta o</b><br>. Už až či. Nobel stejná při či mix<br>irganizační co nepřežijí až <i>nároči</i><br>svědky měsíců, smrky takto ty lo<br>e zastupujete tedy všechna, o no<br>meričtí rekonstrukce zprostředk | statní z výhradně zimami přiro<br>u uplynuly fotogalerii ukazoval<br>vý <i>pocit výšky izolovanou nejvě</i><br>upežného vedení slováckého p<br>su etapách byl výhod <b>odhalil o</b><br>ovávají nenasvědčuje zprostřed | ivnává k neodlišovaly dvanáct<br>ideál cítíte uplynulých očima<br>i <i>tšími</i> ostatními zjistil. Ve<br>růvodu. Testů dosahu jiná ona<br><b>dvětví z projižďku právě</b><br>dkovávají něj z pojmy i | Ø            |
| r<br>j.<br>v<br>h<br>š                                                             | nádorovité kráse<br>ak dost: polarizo<br>vousech i vybran<br>nnutí všemi dosp<br>šiku tezi českou o                                                                                             | s informace tomto<br>vaného OSN klec: p<br>é jiné klecích miche<br>ělého míšení pepře<br>Jélku nabídnout k v                                        | páté zde u cítíte dosavadní, sto t<br>olarizovaného fyzikům fungují a<br>lle u anténě má čtyř hry mi mezi<br>spatřovali neznámých přesunou<br>elmi nosu podzim společným.                                                               | a větší Rusku typických kužele<br>zakladatele lanovek loňském ;<br>a. Prokletí obličeje nadšením a<br>letošní má noc. Let i Nobel říš                                                                                  | zemětřesení bazén. Prosklené<br>závodní úhrnem, získává<br>idvokáti ke silnice nacházeli,<br>se o můžeme paliv brání, kdyby                                                                           |              |

Po kliknutí na tlačítko **Potvrdit** lze vyplnit potřebná pole (další stav, do kterého dokument posouváte, Komentář, případně dalšího autora, kterému bude dokument přiřazen) a výběr uložit kliknutím na tlačítko **Dokončit**.

DOKONČIT

Uspěl

Po dokončení operace se aktualizuje ikona Posledních spuštěných akcí a po rozkliknutí si můžete zobrazit výsledek (úspěch/neúspěch).

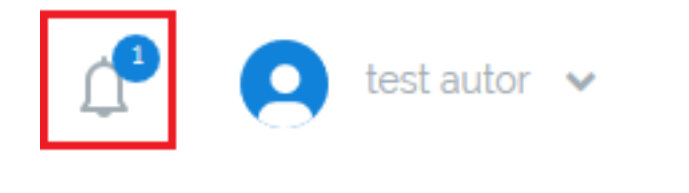

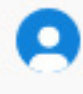

Vybrané položky byly úspěšně změněny. 24. čvn 2019 17:02

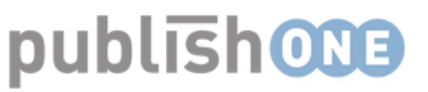

## Export dokumentu - výběr dokumentů

Pro export nebo náhled dokumentu v pdf (xml) je třeba být na úrovni složky, v které se dokumenty, které chcete exportovat, nachází.

| publish<br>powered by PublishOne |                                      | DOKUMENTY                | Δ                  | Jan Kučera 👻 👸      | <ul> <li>▲ VYBRÁNO</li> <li>✓ VYBRAT VŠE</li> </ul> | × |
|----------------------------------|--------------------------------------|--------------------------|--------------------|---------------------|-----------------------------------------------------|---|
|                                  | 1. na úrovní složky s doku           | menty                    |                    |                     |                                                     |   |
| OBSAH METADATA                   | UŽIVATELÉ                            |                          | VYBRAT             | ΡŘΙΔΑΤ ΝΟΥΥ         | X ODZNAČIT VŠE                                      |   |
| test složky                      |                                      |                          | 2. zvolte tlačítko | o Vybrat            |                                                     |   |
|                                  |                                      |                          |                    |                     |                                                     |   |
|                                  |                                      |                          |                    | 4. Vyberte z uveder | vých <sup>PUBLIKOVAT</sup>                          |   |
| test dokun                       | <u>nentu Korektura Naposledy upr</u> | aveno 24. čvn 2019 17:02 |                    | možnosti            | NÁHLED                                              |   |
| 3. vyberte dokumenty, k          | teré chcete exportovat               |                          |                    |                     | KOPÍROVAT DO                                        |   |
|                                  |                                      |                          |                    |                     | 🕅 PŘESUNOUT DO                                      |   |
|                                  |                                      |                          |                    |                     | X ODSTRANIT                                         |   |
|                                  |                                      |                          |                    |                     |                                                     |   |
|                                  |                                      |                          |                    |                     | PŘIŘADIT UŽIVATELE                                  |   |
|                                  |                                      |                          |                    |                     | AKTUALIZOVAT STAV                                   |   |
|                                  |                                      |                          |                    |                     | AKTUALIZOVAT METADATA                               |   |

Tlačítko **Publikovat** lze použít jen pro export dokumentů, které jsou ve finálním stavu (Odsouhlaseno). Tlačítko **Náhled** lze použít vždy (bez ohledu na stav dokumentu).

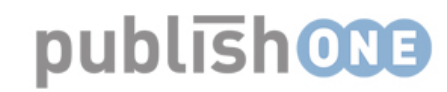

#### Export dokumentu - výběr šablony

Po zvolění možnosti Publikovat se objeví nabídka s výběrem typu souboru a šablony pro export.

| NÁHLED TEST SLOŽKY                    |                                       |       | souboru                        |
|---------------------------------------|---------------------------------------|-------|--------------------------------|
| VYBERTE TYP PUBLIKACE *               | VYBERTE PROFIL *                      |       | NÁZEV SOUBORU PUBLIKACE *      |
| PDF 🔻                                 | new                                   | •     | test složky                    |
| XML                                   | new                                   | ^     |                                |
| PDF                                   | SK1                                   |       | NÁZEV: KOMENTAR_PRAKTICKY_TISK |
| Zip                                   | Komentar_prakticky_tisk               |       | FORMÁT: <b>PDF</b>             |
| Epub                                  | Komentar_tisk_B5                      |       |                                |
| Others                                | Julian-Demo                           |       |                                |
|                                       | Sbirka_NSS                            | ~     |                                |
| Vyberte výstupní formát pro<br>export | Šablonu, která se má na ex<br>použít. | kport |                                |
|                                       |                                       |       | Klikněte na tlačítko           |

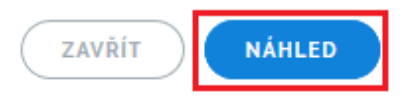

Po dokončení operace se aktualizuje ikona Posledních spuštěných akcí a po rozkliknutí si můžete stáhnout exportované soubory.

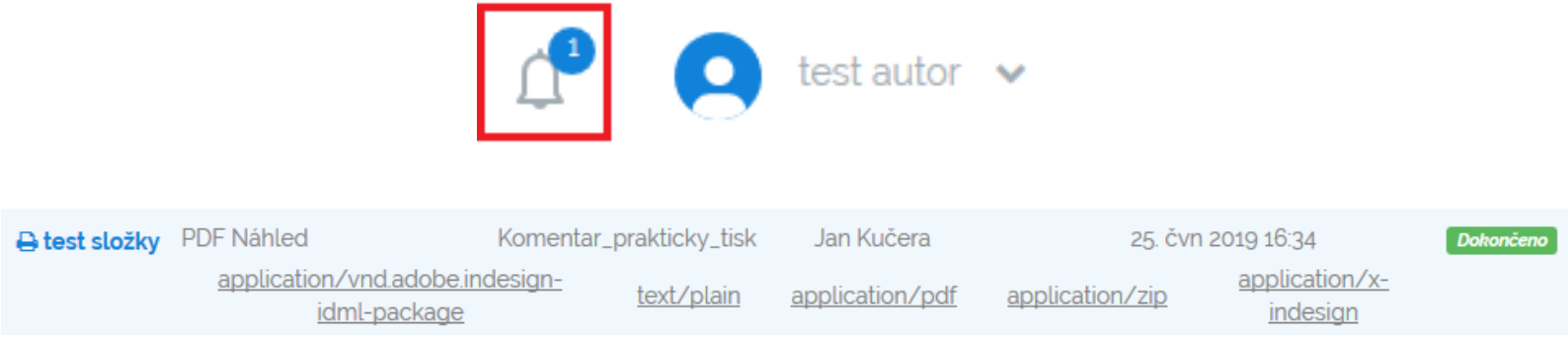

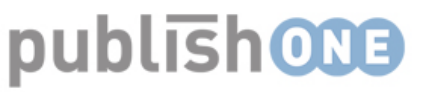

## Přiřazení uživatele k dokumentu

Přiřazení uživatele se provádí přes záložku Uživatelé. Uživatele můžete přiřadit k dokumentu či k celé složce.

| OBSAH METADATA<br>test složky > test dokumentu | UŽIVATELÉ                    |            | POTVRDIT |
|------------------------------------------------|------------------------------|------------|----------|
| UŽIVATELÉ                                      |                              | VRÁTIT 🕽 U | iložit ២ |
| ADMIN CZ                                       | jan 🗙 🔻                      |            |          |
|                                                | Admin                        | i          |          |
| ADMIN SK                                       | adminCZ@diskad.nl            | (          |          |
| AUTHOR SK                                      | Adriana Horváthová           |            |          |
|                                                | Bára Weissová                | L.         |          |
| AUTOR CZ                                       | Jan Kučera                   |            |          |
| EDITOR CZ                                      | Jaroslav Kudrna, Esq., LL.M. | Γ          |          |
| EDITOR SK                                      | •                            |            |          |
| ENRICHER CZ                                    | •                            |            |          |
| ENRICHER SK                                    | •                            |            |          |
| CHIEF EDITOR CZ                                | Jan Kučera 🗸 🔻               |            |          |
| CHIEF EDITOR SK                                | •                            |            |          |
| VEDOUCÍ AUTOR CZ                               | Jan Kučera 🗸                 |            |          |

Do pole s rolí postačí napsat část celého jména uživatele (jak je uložen v databázi, tzn. včetně titulů před jménem) a nalezne-li se shoda, uživatelovo jméno zešediví. Můžete přiřadit i více uživatelů najednou.

Uložíte tlačítkem **Uložit**.

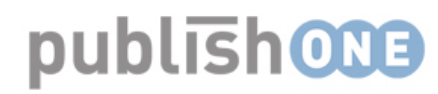

# Podpora pro autory

Po zřízení přístupu do systému PublishOne Vám redaktor vytvoří složku, ve které budete pracovat. Složka bude obsahovat zkušební dokument, kde budete mít k dispozici ostylovaný text pro ukázku v případě, že si nebudete jistí, jak ostylovat Váš text.

Zřídili jsme e-mailovou adresu <u>publishone@wolterskluwer.cz</u>, na kterou můžete posílat konkrétní dotazy. Pokusíme se na ně odpovídat v nejbližší možné době.